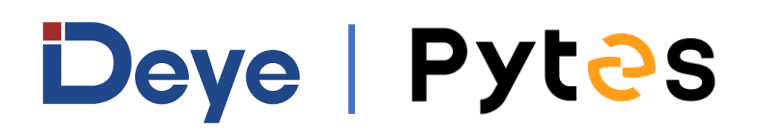

# Installation and configuration manual With Deye

Pytes Lithium Battery V series With

**Deye Inverter** 

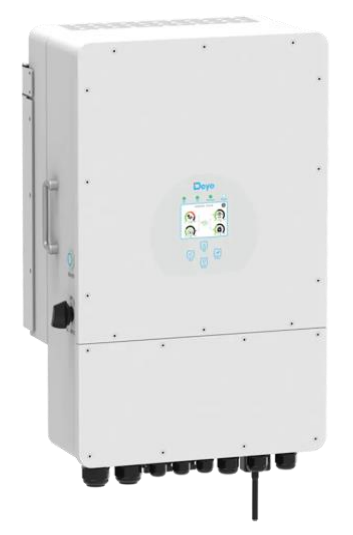

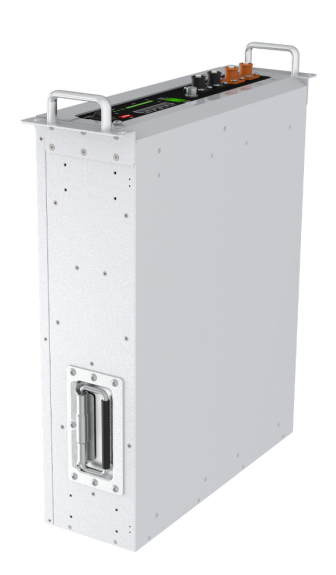

`

## **BOM LIST**

Before installation, you should prepare following items.

| Item                | Remarks                                                                                                    | Quantity                                                           |
|---------------------|----------------------------------------------------------------------------------------------------|--------------------------------------------------------------------|
| Power Cable<br>(DC) | <ul> <li>Conductor cross-section:</li> <li>UL10269-1/0AWG-200mm-</li> <li>Amphonel 8.0mm Or</li> <li>TMR-190*25*18mm</li> <li>Cable diameters: 14 mm to 25 mm</li> <li>Only copper cables may be used.</li> <li>The DC cables must be sized for</li> <li>the maximum battery voltage and the</li> <li>maximum battery current (see battery</li> <li>manufacturer documentation).</li> </ul> | Depends on the number of<br>batteries and the<br>connection method |
| Com. Cable          | CAN communication or RS485 communication                                                                                                    | 1                                                                  |
| Battery             | V series                                                                                                    | Depends on the number of<br>batteries and the<br>connection method |
| Inverter            | Deye                                                                                                    | 1                                                                  |

## HOW TO INSATLL

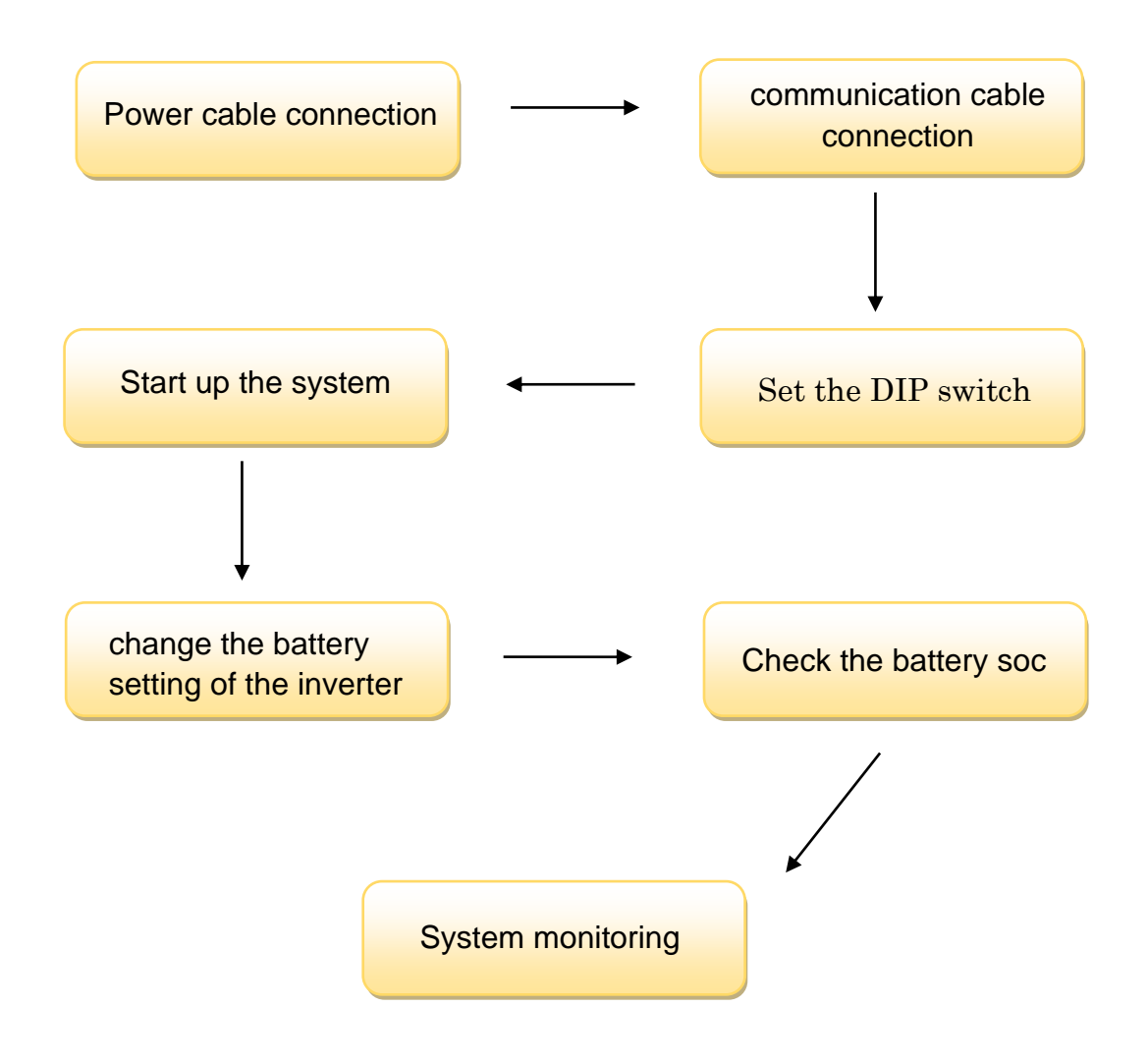

**CAUTION:** If you want to get more inverter-related settings, please refer to the inverter user manual first.

## **1. Power Cable Connection**

#### Step.1

Open the front housing of the deye inverter Series.

#### Step.2

Connect the red and black cables to the inverter DC connector as shown in Pic

1.1.1.

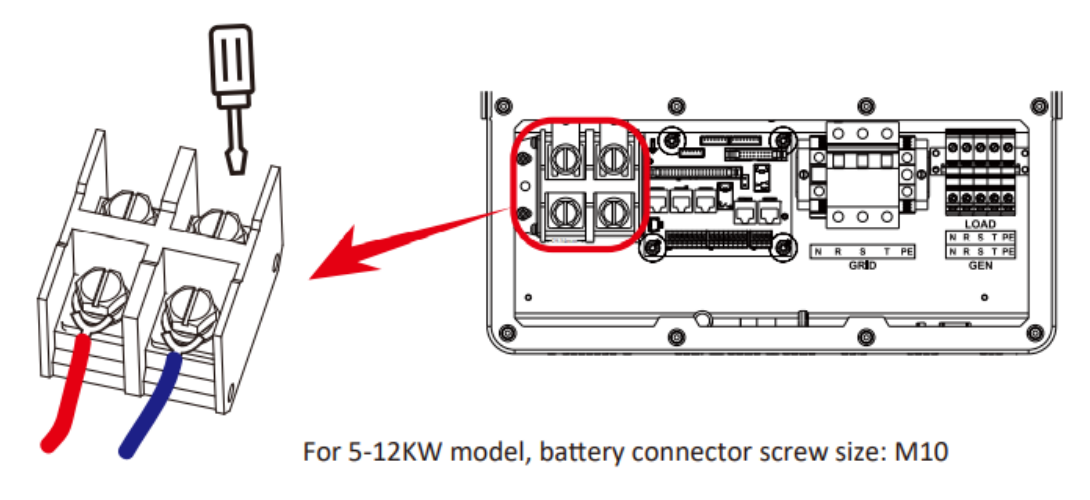

Pic 1.1.1

#### Step.3

At the other end of the cable, connect the battery as shown Pic 1.1.2.

(Ensure that the battery power switch is off. There are two types of V-series

battery, one is with Amphenol terminals, the other is Phenix terminals.

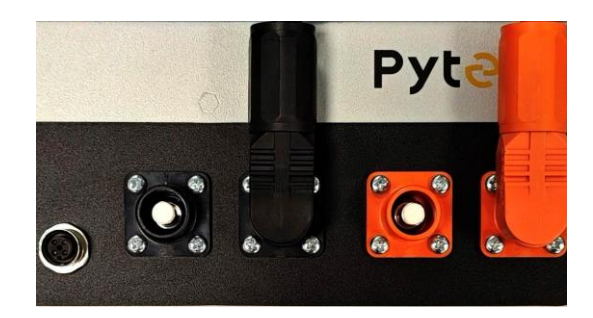

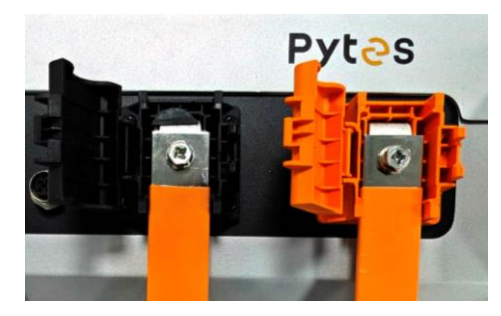

## 2. Communication Cable Connection

Definition of RJ45 Port Pin for BMS is as follow. Deve can communicate with Pytes by using either CAN or RS485.

#### CAN port definition

| Version   | Pin number of CAN com. cable |
|-----------|------------------------------|
| V version | Battery Inverter             |

#### RS485 port definition

| Version   | Pin number of RS485 com. cable |
|-----------|--------------------------------|
| V version | Battery Inverter               |

Connect the end of the cable to the inverter communication port as shown in pic 1.2.1. Make sure which communication port to use.

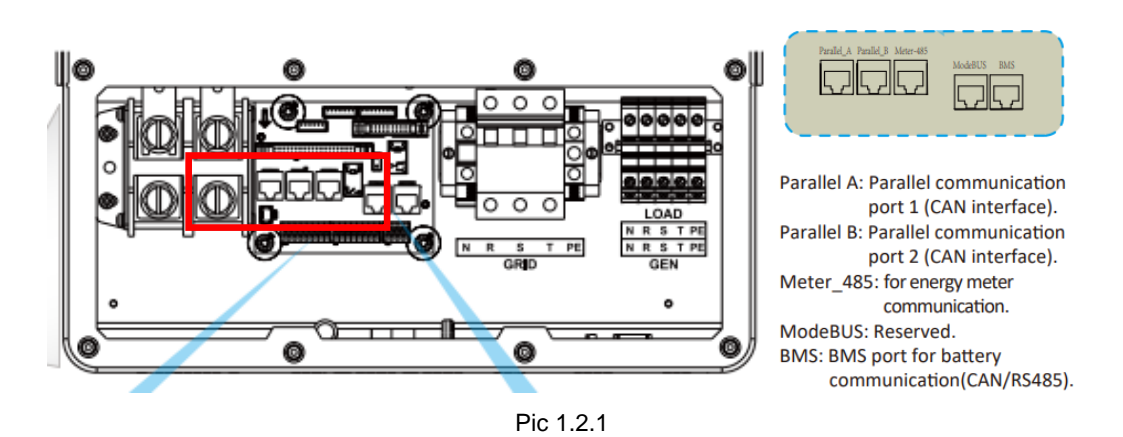

Connect the other end of the cable to the battery communication port as

shown in pic 1.2.1. (Ensure the correct sequence of communication cable)

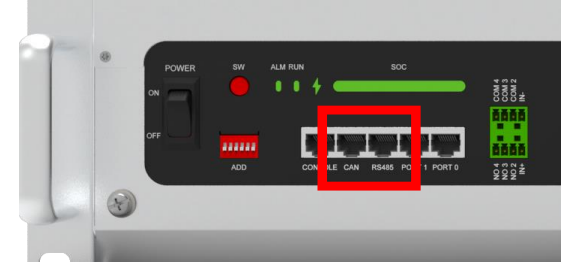

Pic 1.2.2

## **3. Set The DIP Switch**

Set the DIP switch as shown in Pic 1.2.3.

| Version  | ADD setting |  |
|----------|-------------|--|
| V Series | Deye        |  |

## 4. Start up the system

Start up the inverters and batteries.

5.Change the battery setting of the inverter

\*CAUTION: If you want more details about the batteries settings, please

check the operating manual of inverters.

#### Step1.

Change the battery type to lithium in the Battery setting.

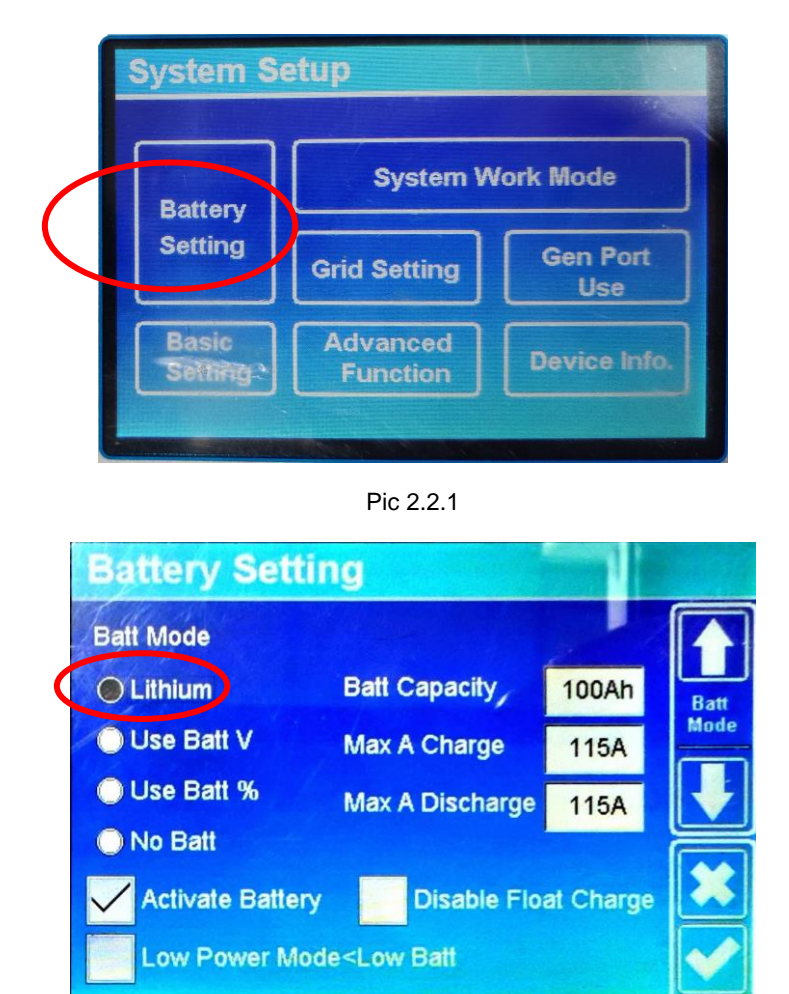

Pic 2.2.2

## Step2.

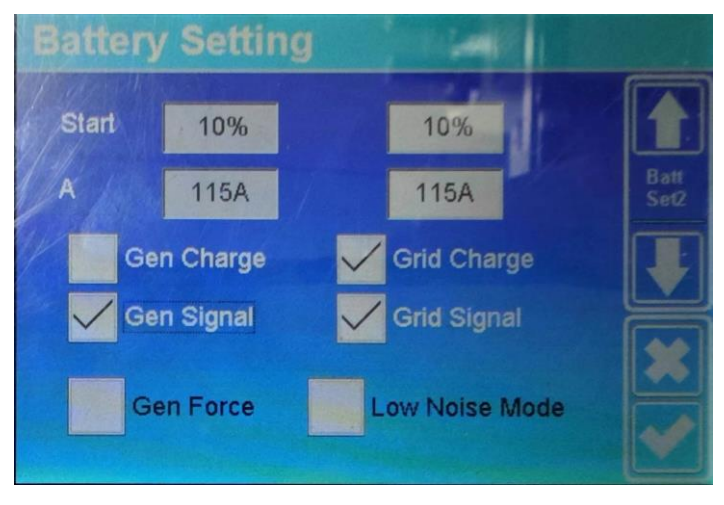

Turn to the next page, you can set charge starting SOC and current.

Pic 2.2.3

#### Step3.

Turn to the next page, set the lithium mode to 00 if you use CAN

mmunication. If you use RS485 communication, set the lithium mode to 12.

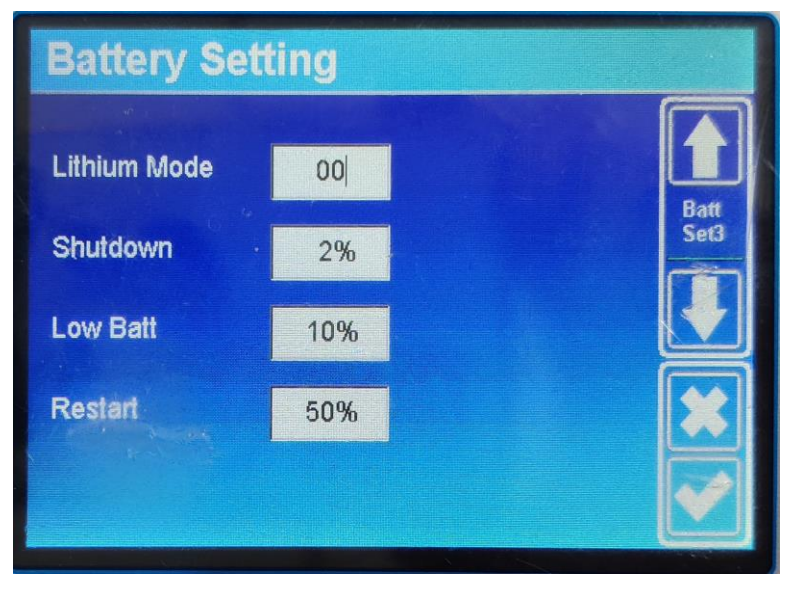

Pic 2.2.4

## 6.Check the battery soc

#### Step.1

Touch the battery icon of the inverter's touch panel.

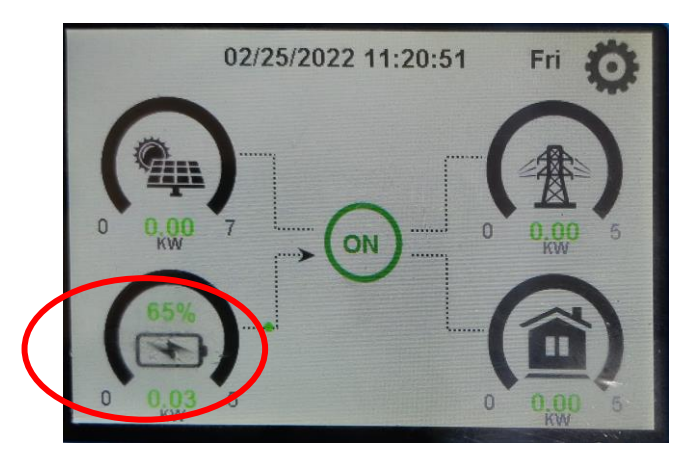

Pic 3.1.1

#### Step.2

Click the Li-BMS in battery information page.

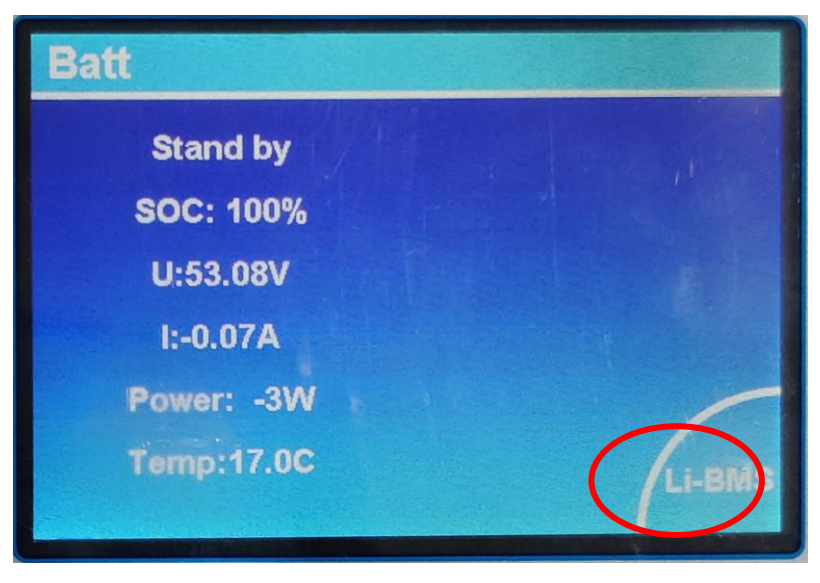

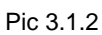

The details of the battery will be shown on the parameter if the connection between battery and inverter is correct.

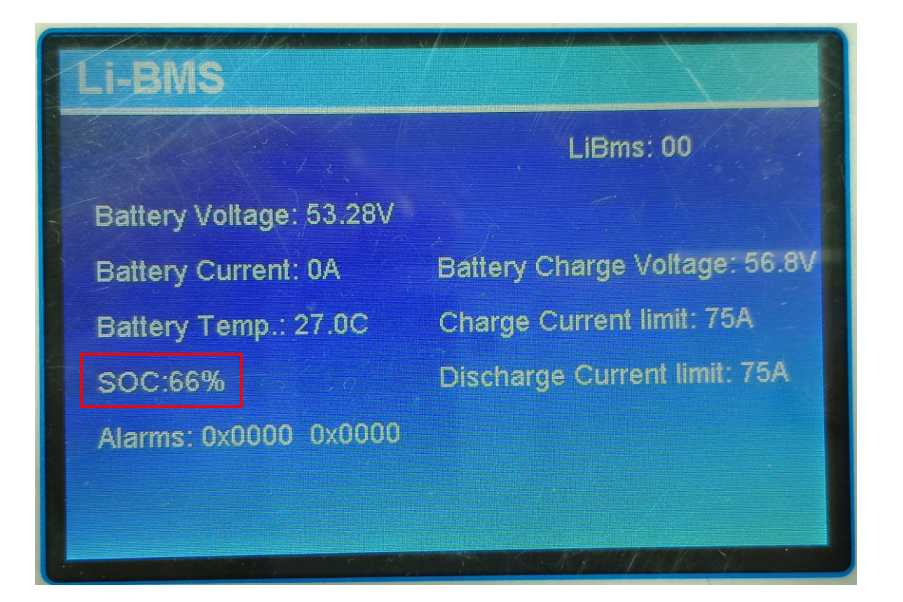

Pic 3.1.3

## 7.System monitoring

## \*CAUTION: If you want more details about system monitoring, please

## check the operating manual of inverters.

Download the app from the app store.

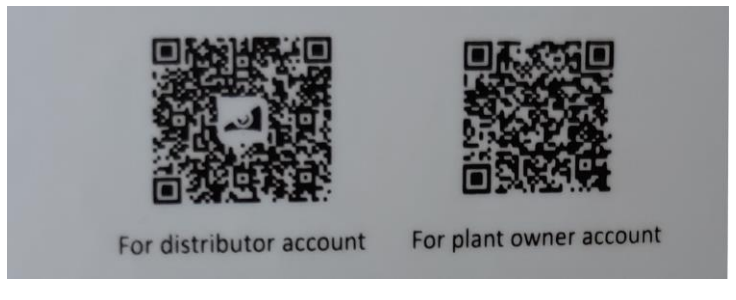

Pic 3.2.1

Register a new account and create a new plant.

| 10:21 🖪                     | 🔞 💣 🎟 🕸 🖓 49% 🗋                                      |
|-----------------------------|------------------------------------------------------|
| - Plar                      | nt Info                                              |
| Basic Info                  |                                                      |
| Plant Name                  | Name your plant                                      |
| Time Zone                   | (UTC+08:00)<br>Beijing,Chongqing,Hong<br>Kong,Urumqi |
| System Info                 |                                                      |
| Plant Type                  | Residential Rooftop                                  |
| System Type                 |                                                      |
| Installed Capacity(kWp)     | Please enter                                         |
| Operating Date ()           | 2022-02-25                                           |
| Yield Info                  |                                                      |
| Currency                    | CNY                                                  |
| Unit Price(CNY/ (i)<br>kWh) | Please enter (Optional)                              |
| Total Cost(CNY)             | Please enter (Optional)                              |
| D                           | one                                                  |
| -                           | 0 1                                                  |

Pic 3.2.2

Add the serial number and the password of the Datalogger.

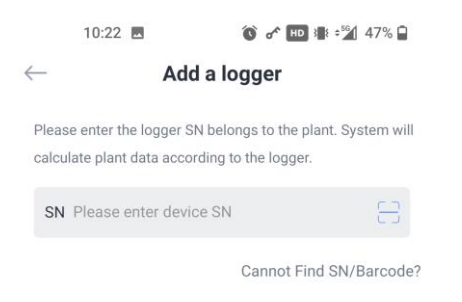

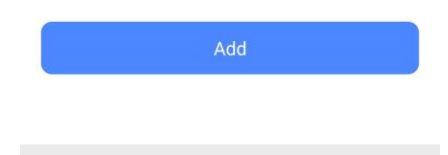

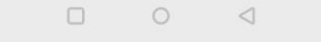

Pic 3.2.3

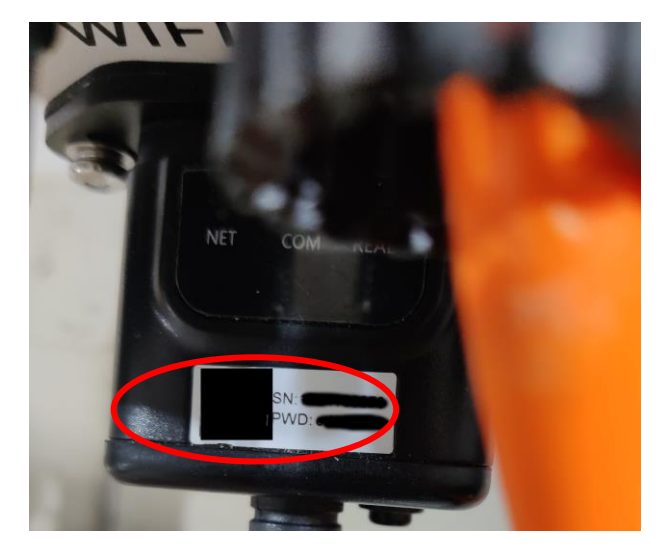

Pic 3.2.4

Now you can monitor the data of solar- PV grid system

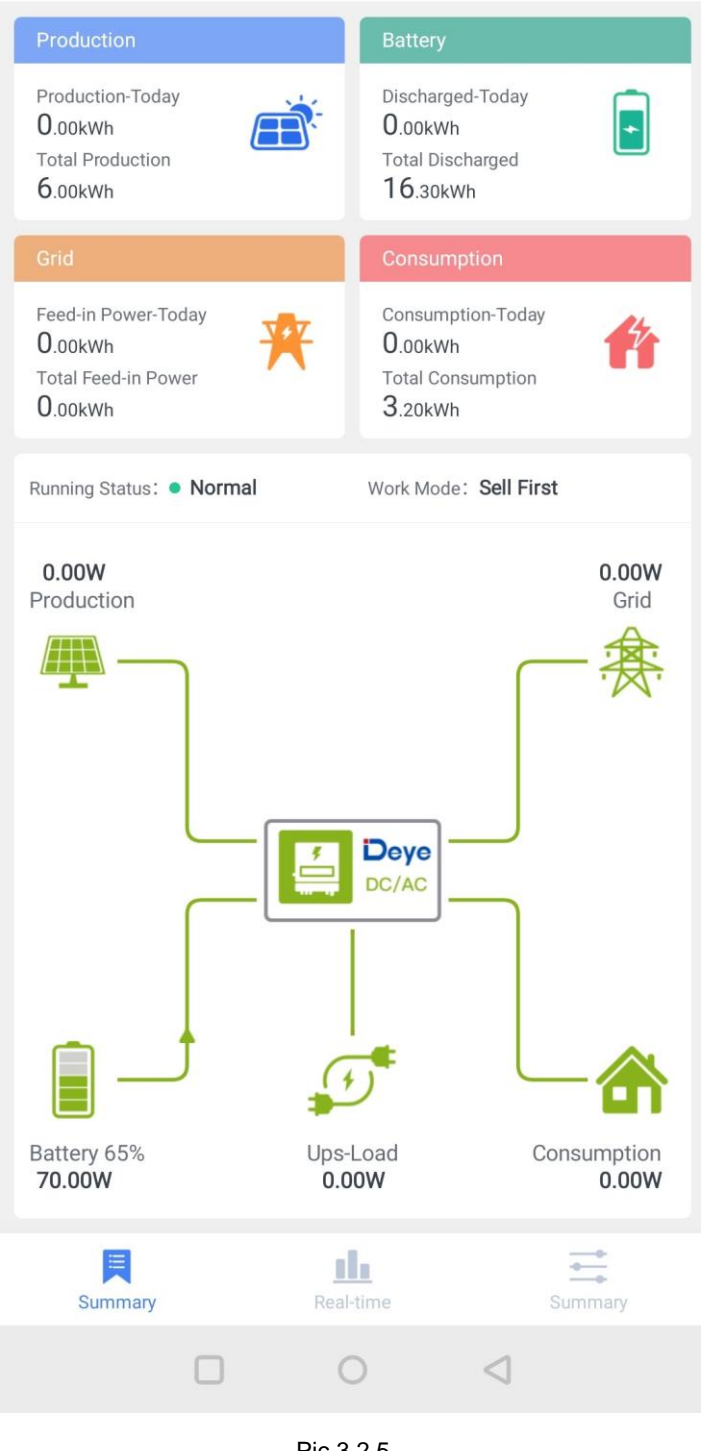

Pic 3.2.5